### **AETNA BETTER HEALTH<sup>®</sup> OF NEW YORK Member Care Information Portal User Guide**

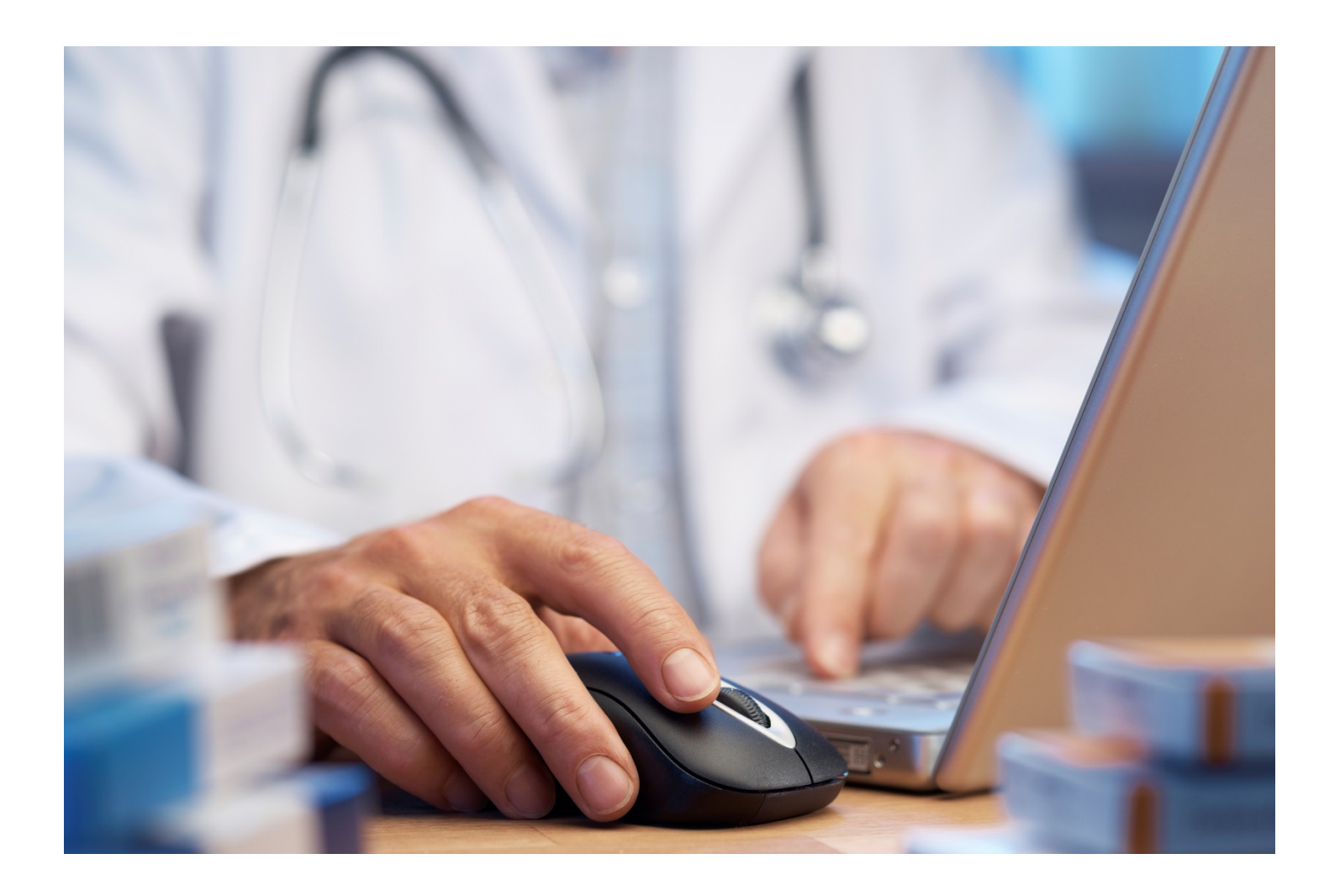

### **Table of Contents**

| Summary                                                   | 2  |
|-----------------------------------------------------------|----|
| System Requirements                                       | 2  |
| Aetna Better Health Home Page                             |    |
| To Find the Portal                                        | 4  |
| Registration                                              | 5  |
| Creating a New Password                                   | 7  |
| Creating a New Password - errors                          | 9  |
| Resetting Password                                        | 9  |
| Forgetting User Name                                      | 9  |
| Welcome Page                                              | 10 |
| My Patient List                                           | 11 |
| If you are not the patient's Primary Care Physician (PCP) | 11 |
| Certifying My Patient                                     | 12 |
| Patient Contact Information                               | 13 |
| ONAF & Assessments                                        | 14 |
| Obstetrical Needs Assessment Form (ONAF)                  | 15 |
| Obstetrical Needs Assessment Form (ONAF) - Continued      |    |
| My Information                                            | 17 |
|                                                           |    |

### Summary

Providers can access the web-based application CaseTrakker<sup>™</sup> Dynamo, (aka Member Portal) to view their member's relevant clinical data, and securely interact with case management staff for optimal quality care.

#### You can:

- View and manage your individual patients
- View your patient's profile which contains:
  - Demographic information
  - o Critical caregivers' names/relationship
  - o Utilization during the last year for: hospital stays, ER visits, PCP visits, and specialist visits
  - o Self-reported conditions and medications (including OTC, herbals and supplements)
  - o Medications reported through claims
- View and send non-urgent messages about your patients to the patient case manager
- Identify gaps in care and other alerts
- View and update my practice's demographic data and contact information

#### **System Requirements**

This portal will perform correctly when used with most major operating systems and Internet Browsers, except for Internet Explorer 6. Additionally, it does not display correctly on mobile devices.

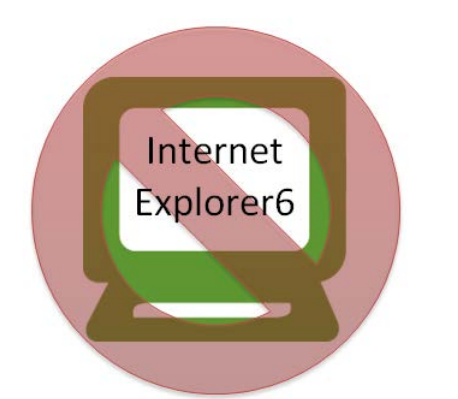

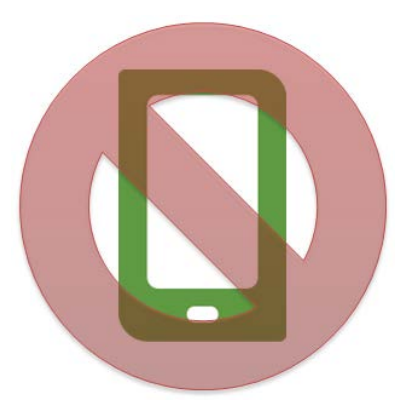

### Aetna Better Health Home Page

From the Aetna Better Health<sup>®</sup> home page, you can reach the portal in two ways.

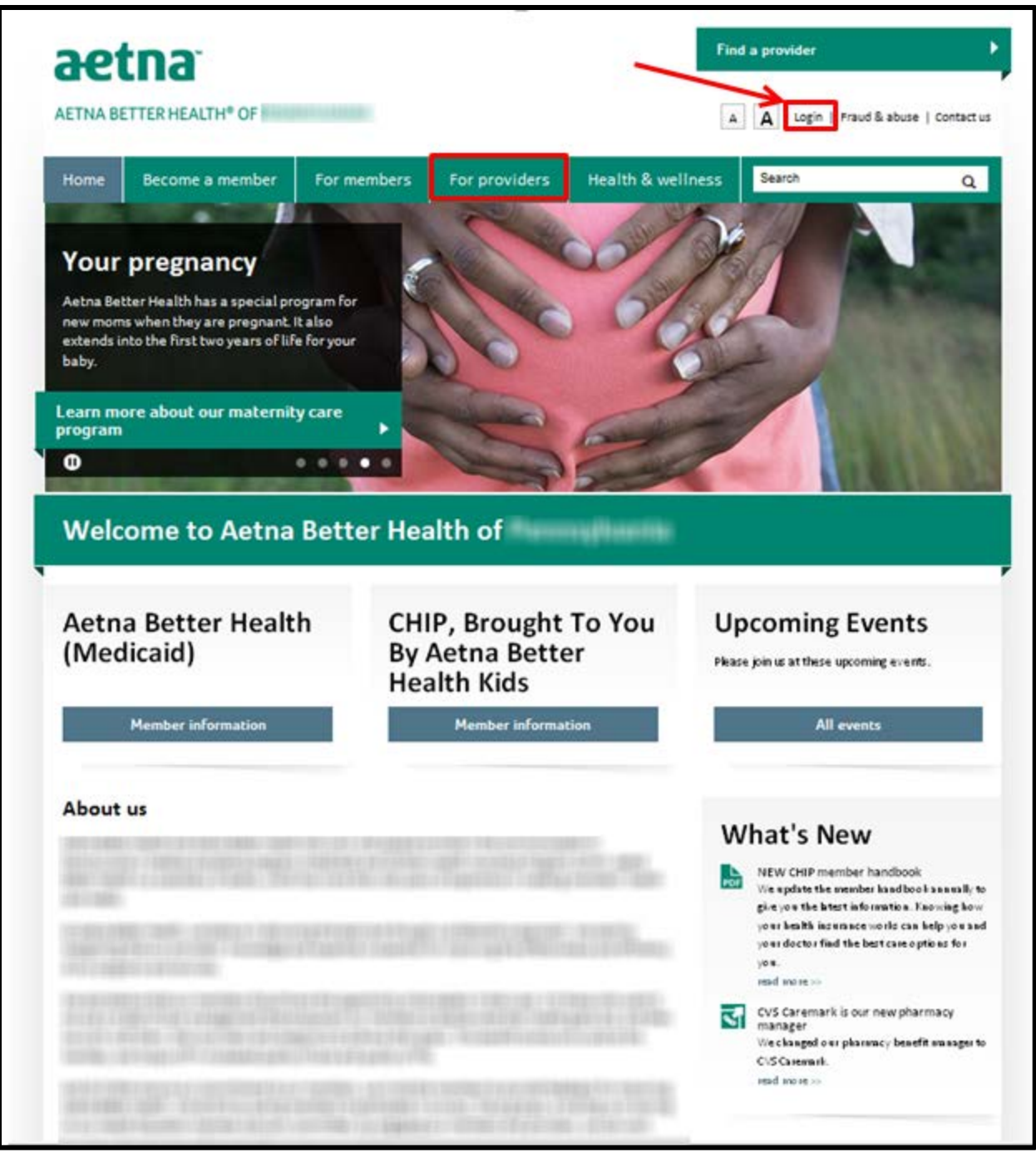

\*The State Health Plan website may look a little different.

#### To Find the Portal

Homepage – Click the "log in" link at the top right section of the homepage.

For providers - Click the "For Providers" link on the homepage. From the "For Provider" page, click the "Portal" on the left hand side navigation.

| aetna                   |                    |                                                                                                    | Find                                                                                   | a provider                                                                                  |
|-------------------------|--------------------|----------------------------------------------------------------------------------------------------|----------------------------------------------------------------------------------------|---------------------------------------------------------------------------------------------|
| AETNA BETTER HEALTI     | H <sup>®</sup> OF  |                                                                                                    | A A English   Es                                                                       | pañol Log in   Fraud & abuse   Contact us                                                   |
| Home Becom<br>Memb      | ne A Fo<br>ber Mem | or For<br>Ibers Providers                                                                                      | Health &<br>Wellness                                                                   | Search Q                                                                                    |
| For Providers           |                    | For providers                                                                                                  |                                                                                        |                                                                                             |
| Join Our Network        |                    | Together, we can im                                                                                            | prove health care qu                                                                   | uality                                                                                      |
| Manual                  |                    | At Aetna Better Health of Pennsylva                                                                            | nia, we value our provider partner                                                     | s. We want to make it easy for you to                                                       |
| Pharmacy                |                    | Please start by reading our provider<br>our network. We also have informat                                     | manual. If you aren't yet a contra<br>tion about clinical practices, all of t          | cted provider, learn more about joining<br>he forms and resources you need, as well         |
| Guidelines              |                    | as the latest provider news and notic                                                                          | <u></u>                                                                                |                                                                                             |
| Special Needs Unit      |                    | Our network providers and other he<br>services to our members. Good com<br>review our Medicaid quick reference | aith care providers are our partner<br>munication is the key to this succe<br>e guide. | s in the delivery of high-quality health care<br>ssful partnership. Please take a minute to |
| Notices                 |                    |                                                                                                    |                                                                                        |                                                                                             |
| Forms                   |                    |                                                                                                    |                                                                                        |                                                                                             |
| Newcletters             |                    |                                                                                                    |                                                                                        |                                                                                             |
| neusicuts               |                    |                                                                                                    |                                                                                        |                                                                                             |
| Portal                  |                    |                                                                                                    |                                                                                        |                                                                                             |
|                         |                    |                                                                                                    |                                                                                        |                                                                                             |
| Quick Links             |                    |                                                                                                    |                                                                                        |                                                                                             |
| S Provider portal       |                    |                                                                                                    |                                                                                        |                                                                                             |
| S Provider manual       |                    |                                                                                                    |                                                                                        |                                                                                             |
| Secome a provider       |                    |                                                                                                    |                                                                                        |                                                                                             |
| Prior authorization res | uest form          |                                                                                                    |                                                                                        |                                                                                             |
|                         | 7.5                |                                                                                                    |                                                                                        |                                                                                             |
|                         |                    |                                                                                                    |                                                                                        |                                                                                             |
| Home                    | Become a member    | For members                                                                                                    | For providers                                                                          | Health & wellness                                                                           |
| Login                   | Medicaid           | Medicaid                                                                                                    | Join our network                                                                       | Health resources                                                                            |
| Contact us              | CHIP               | CHIP                                                                                                    | Manual                                                                                 | Your child's health                                                                         |
| Adobe Reader download   |                    | information                                                                                                    | Pharmacy                                                                               | Women's health                                                                              |
|                         |                    | Pharmacy                                                                                                    | Forms                                                                                  | Men's health                                                                                |
|                         |                    | Newsletters                                                                                                    | Notices                                                                                |                                                                                             |
|                         |                    | Portal                                                                                                    | Newsletters                                                                            |                                                                                             |

\*The State Health Plan website may look a little different.

### Registration

To register for the Provider Portal, you can download the form from the Portal information page and fax it to Provider Relations number located on the form. Providers who submit a registration form will receive a letter with their login and password.

| AETNA BETTER HEALTH® OF          |                                                                                                    | Find                                                                                        | a provider<br>pañol   Log in   Fraud & abuse                                 | Contact us      |
|----------------------------------|----------------------------------------------------------------------------------------------------|---------------------------------------------------------------------------------------------|------------------------------------------------------------------------------|-----------------|
| Home Become A Member             | For Members For Providers                                                                                                    | Health & Wellness                                                                           | Search                                                                       | Q               |
| For Providers                    | Portal                                                                                                    |                                                                                             |                                                                              |                 |
| Join Our Network                 | Secure web portal                                                                                                    | anisa ta aur amuidare and mamh                                                              | ore. That's why our HIDAA come                                               | [ant wah        |
| Manual                           | portal is available 24 hours a day. If                                                                                          | you sign up for the portal, you can                                                         | ers. That's why our hip AA-comp<br>:                                         | lant web        |
| Pharmacy                         | <ul> <li>Submit and verify prior authorizat</li> <li>Verify enrollment</li> </ul>                                               | ons                                                                                         |                                                                              |                 |
| Guidelines                       | Look up claims status     Find providers or specialists                                                                         |                                                                                             |                                                                              |                 |
| Special Needs Unit               | Get information on covered health                                                                                               | services                                                                                    |                                                                              |                 |
| Notices                          | Access and print member panel ro     View a searchable version of the f                                                         | sters<br>ormulary                                                                           |                                                                              |                 |
| Forms<br>Newsletters             | All providers must register for the pro<br>registration. See our provider <u>web p</u><br>If you are already registered, you ca | wider web portal prior to use by co<br>ortal navigation guide to learn mo<br>n log in here. | ompleting and submitting our <u>wel</u><br>we about the provider web portal. | <u>b portal</u> |
| • Portal                         | Member Care Information po                                                                                                    | rtal                                                                                        |                                                                              |                 |
|                                  | You can connect to your patients and<br>gives you the ability to complete the                                                   | their care teams with Member Ca<br>ONAF online. You can also access                         | are Information. This secure, onlir<br>::                                    | ne portal       |
| Quick Links                      | A real-time listing of your patients                                                                                            |                                                                                             |                                                                              |                 |
| Servider portal                  | Information on your practice     Email capability with Care Manage                                                              | ers                                                                                         |                                                                              |                 |
| Servider manual                  | Already registered? Log in to Memb                                                                                              | er Care Information Portal.                                                                 |                                                                              |                 |
| Secome a provider                | Need to register? Register today by                                                                                             | completing this short registration                                                          | form.                                                                        |                 |
| Prior authorization request form | For more information, contact your P                                                                                            | rovider Services representative at                                                          | t 1-866-638-1232@.                                                           |                 |
|                                  |                                                                                                    |                                                                                             |                                                                              | _               |

### Login

Once you are registered, you can enter through the Portal login site.

| Action - Provid                                                                                                    | sм<br>der log in                                                                                                    |
|----------------------------------------------------------------------------------------------------|----------------------------------------------------------------------------------------------------|
|                                                                                                    | User name                                                                                                    |
|                                                                                                    | VBALDIN05666                                                                                                    |
|                                                                                                    | Password                                                                                                    |
|                                                                                                    | ••••••                                                                                                    |
|                                                                                                    | Log in                                                                                                    |
|                                                                                                    |                                                                                                    |
|                                                                                                    |                                                                                                    |
| • The                                                                                                    | e user name or password provided is incorrect.                                                                                                    |
| This disclaimer neither confirms nor denies that this indi<br>directly. This information has been disclosed to you from records p<br>of this information unless further disclosure is expressly perm<br>authorization for the release of medical or other information is NOT | ividual may or may not have a substance use disorder. We recommend you explore these issues with the person<br>irotected by Federal confidentiality rules (42 CFR Part 2). The Federal rules prohibit you from making any further disclosure<br>nitted by the written consent of the person to whom it pertains or as otherwise permitted by 42 CFR Part 2. A general<br>F sufficient for this purpose. The Federal rules restrict any use of the information to criminally investigate or prosecute any<br>alcohol or drug abuse patient. |
|                                                                                                    | Copyright © 2013 Aetna Better Health                                                                                                    |
| This website may not be availab                                                                                                    | ble between 11PM and 5AM. Please call Provider Services for immediate help.                                                                                                    |

### **Creating a New Password**

Use the username and password in the letter (email) you received from Provider Relations to create a new password.

| Action - Provider                                                                                                    | r log in                                                                                                    |
|----------------------------------------------------------------------------------------------------|----------------------------------------------------------------------------------------------------|
| L                                                                                                    | Jser name                                                                                                    |
| Y                                                                                                    | VBALDINO5666                                                                                                    |
| F                                                                                                    | Password                                                                                                    |
| •                                                                                                    | ••••••                                                                                                    |
|                                                                                                    | Log in                                                                                                    |
|                                                                                                    |                                                                                                    |
|                                                                                                    |                                                                                                    |
| • The us                                                                                                    | ser name or password provided is incorrect.                                                                                                    |
| This disclaimer neither confirms nor denies that this individu<br>directly. This information has been disclosed to you from records prote<br>of this information unless further disclosure is expressly permitted<br>authorization for the release of medical or other information is NOT suf | ual may or may not have a substance use disorder. We recommend you explore these issues with the person<br>scled by Federal confidentiality rules (42 CFR Part 2). The Federal rules prohibit you from making any further disclosure<br>d by the written consent of the person to whom it pertains or as otherwise permitted by 42 CFR Part 2. A general<br>fficient for this purpose. The Federal rules restrict any use of the information to criminally investigate or prosecute any<br>alcohol or drug abuse patient. |
|                                                                                                    | Copynght © 2013 Aetna Better Health                                                                                                    |
| This website may not be available l                                                                                                    | between 11PM and 5AM. Please call Provider Services for immediate help.                                                                                                    |

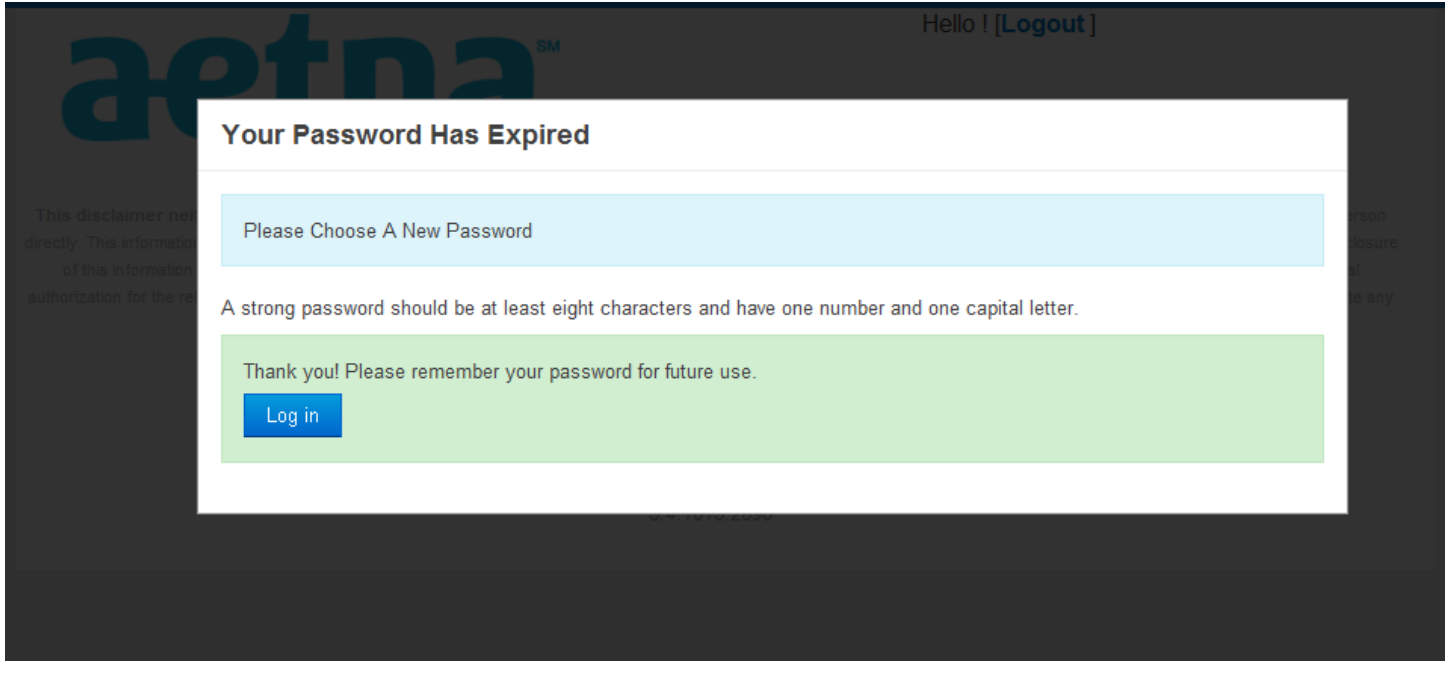

| Your Password Has Expired                                                           |                         |                                                                                |
|-------------------------------------------------------------------------------------|-------------------------|--------------------------------------------------------------------------------|
| Please Choose A New Password                                                        |                         |                                                                                |
| A strong password should be at least eight characters and have one number a letter. | nd one capital          |                                                                                |
| New Password                                                                        | A strong par<br>letter. | ssword should be at least eight characters and have one number and one capital |
| Repeat New Password                                                                 |                         |                                                                                |
| Chang                                                                               | e Password              |                                                                                |
|                                                                                     |                         |                                                                                |

When saved successfully, choosing "BACK" will bring the provider to the "My patients" page.

| 3    | etr                | 13          |               | Helio RAN               | IDY SUGARMAN! <u>[Logoui</u> ] |  |
|------|--------------------|-------------|---------------|-------------------------|--------------------------------|--|
| Home | page My patients   | Messages    | Gaps in care  | My practice information |                                |  |
|      | Saved successfully |             |               |                         |                                |  |
|      | Back               | Copyright ( | 2011 Schaller | Anderson, Incorporated  |                                |  |
|      |                    |             |               |                         |                                |  |
|      |                    |             |               |                         |                                |  |
|      |                    |             |               |                         |                                |  |
|      |                    |             |               |                         |                                |  |

\*The State Health Plan website may look a little different.

### Creating a New Password - errors

-Username and password are incorrect.

-The password chosen is not strong enough.

\_\_\_\_\_

**Resetting Password** 

Contact Provider Relations to reset your password

### **Forgetting User Name**

Contact Provider Relations to confirm your username

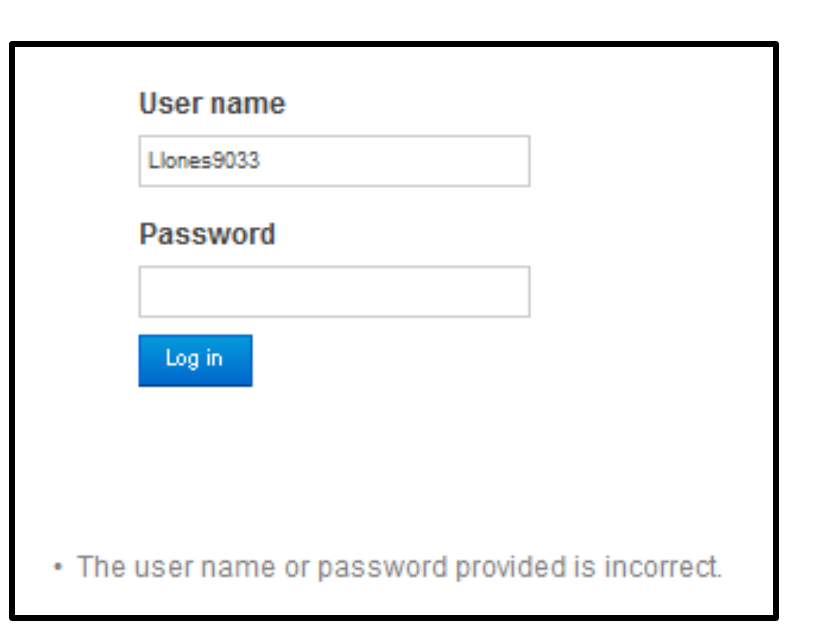

| Your Password Has Expired                                                                                                    |
|----------------------------------------------------------------------------------------------------|
|                                                                                                    |
| Please Choose A New Password                                                                                                    |
| A strong password should be at least eight characters and have one number and one capital<br>letter.                                                                                                    |
| Sorry, your password is not strict enough. Your new password must: • Not match any of<br>your previous 10 passwords • Be at least 8 characters long • Include at least 3 of the<br>following - Upper Case Character, Lower Case Character, Number, Non-AphaNumeric<br>Character |
| New Password                                                                                                    |
| Repeat New Password                                                                                                    |
| Change Password                                                                                                    |
|                                                                                                    |

### Welcome Page

The welcome page allows you to choose what type of information you are interested in for your session.

| aetna                                                                                                    | Hello VIN( [Logout ]                                                                                                    |
|----------------------------------------------------------------------------------------------------|----------------------------------------------------------------------------------------------------|
| Home page My patients My information                                                                                                    |                                                                                                    |
| Welcome VI                                                                                                    |                                                                                                    |
| My patients<br>Manage my patients                                                                                                    |                                                                                                    |
| My information<br>View and update my practice's demographic data and contac                                                                                                    | t information                                                                                                    |
| This disclaimer neither confirms nor denies that this individual may or may not<br>directly. This information has been disclosed to you from records protected by Federal confic<br>of this information unless further disclosure is expressly permitted by the written contae<br>suborization for the release of medical or other information is NOT sufficient for this purpose<br>alcohol or dro | have a substance use disorder. We recommend you explore these issues with the person<br>lentiality rules (42 CFR Part 2). The Federal rules prohibit you from making any further disologure<br>of of the person to whom it pertains or as otherwise permitted by 42 CFR Part 2. A general<br>is. The Federal rules restrict any use of the information to criminally investigate or prosecute any<br>up abuse patient. |
| Copyright © 2013                                                                                                    | Aetna Better Health                                                                                                    |
| This website may not be available between 11PM and                                                                                                    | 5AM. Please call Provider Services for immediate help.                                                                                                    |
| 5.4.10                                                                                                    | 15.2890                                                                                                    |

### **My Patient List**

From the Home page, if you select the "My patients" tab, you will be able to view your member panel. You also can filter by patient name.

| Home page My                  | patients My information |      | Hello VI [Logout] |
|-------------------------------|-------------------------|------|-------------------|
| My patients<br>Filter results |                         |      |                   |
| Patient name                  | Patient ID              | DOB  | Care managed      |
| ABDI, M                       | 21                      | 1975 | No                |
| ABDI, S                       | 21                      | 1997 | No                |
| ACEBC                         | 44                      | 1972 | No                |
| AHLGR                         | 8:                      | 1950 | No                |
| AKUNA                         | 24                      | 1984 | No                |
| ALA, CI                       | 41                      | 1954 | No                |
| AMEZG                         | 3!                      | 1982 | No                |
| ANNOCH                        | 71                      | 1987 | No                |
| AREVA                         | 1-                      | 1976 | No                |
| ARNET                         | 41                      | 1981 | No                |
| ASEN,                         | 61                      | 1998 | No                |
| BADDE                         | 2:                      | 2007 | No                |
| BADDE                         | 21                      | 2000 | No                |
| BANCC                         | 3:                      | 1992 | No                |

\*The State Health Plan website may look a little different.

### If you are not the patient's Primary Care Physician (PCP)

If you are not the patient's PCP you'll need to complete an attestation. Click on the green "I Certify" button at the bottom of the page.

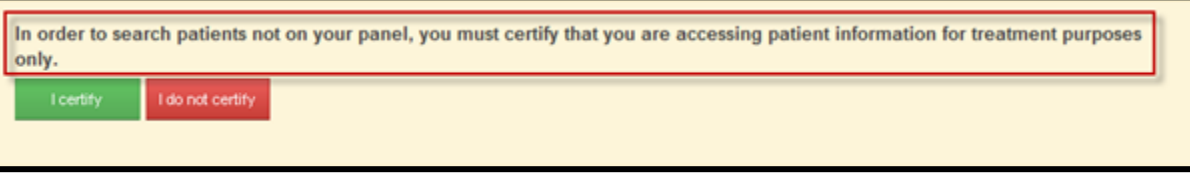

\*The State Health Plan website may look a little different.

### **Certifying My Patient**

If you select "I Certify" to view a member that is not on your panel, you'll need to have the patient's last name, first name, DOB and patient ID (number on the member Medicaid card). This process will have to be repeated each time you close out of the patient's file.

| 'atient last name<br>Wa | Patient<br>Jennife | first name | JOB<br>//1985 |  |
|-------------------------|--------------------|------------|---------------|--|
| Patient ID              |                    |            |               |  |
| Search                  |                    |            |               |  |
| Filter results          | Patient ID         | DOB        | Care managed  |  |
|                         | 8898               | 1985       | Yes           |  |
| AGNER, JENNIFER         |                    |            |               |  |

\*The State Health Plan website may look a little different.

### **Patient Contact Information**

Here you can view the patient contact information.

| aetna                                                                                                    | Hello [Logout]                                                                                                    |
|----------------------------------------------------------------------------------------------------|----------------------------------------------------------------------------------------------------|
| Home page My patients My information                                                                                                    |                                                                                                    |
| Patient contact information Assessments                                                                                                    |                                                                                                    |
| Patient contact information for Ms.JENNIFER L WAG                                                                                                    | GNER                                                                                                    |
| Patient: Ms.JENNIFER L WA ID number: 8898                                                                                                    | DOB/Age: 1985 (28 years) Gender: Female                                                                                                    |
| Main phone<br>2824                                                                                                    | Second phone                                                                                                    |
| Cell phone                                                                                                    | E-mail address<br>none@aol.com                                                                                                    |
| Home address<br>177 EDGEWOOD AVE<br>SAINT THOMAS, PA 17252                                                                                                    | Mailing address<br>177 EDGEWOOD AVE<br>SAINT THOMAS, PA 17252                                                                                                    |
| This disclaimer neither confirms nor denies that this individual may or may not have<br>rectly. This information has been disclosed to you from records protected by Federal confidentia<br>of this information unless further disclosure is expressly permitted by the written consent of | a substance use disorder. We recommend you explore these issues with the person<br>lifty rules (42 CFR Part 2). The Federal rules prohibit you from making any further disclosure<br>the person to whom it pertains or as otherwise permitted by 42 CFR Part 2. A general |

\*The State Health Plan website may look a little different.

### **ONAF & Assessments**

This tab allows you to review the assessments for the patient and submit the electronic "Obstetrical Needs Assessment Form" (ONAF).

| aetna                                                                                                    | Hello [Logout ]                                                                                                    |
|----------------------------------------------------------------------------------------------------|----------------------------------------------------------------------------------------------------|
| Home page My patients My information                                                                                                    |                                                                                                    |
| Patient contact information Assessments                                                                                                    |                                                                                                    |
| Assessments for Ms.JENN<br>A new ONAF is required for each pregnancy.                                                                                                    |                                                                                                    |
| ONAF Instructions                                                                                                    |                                                                                                    |
| Create New ONAF                                                                                                    |                                                                                                    |
|                                                                                                    |                                                                                                    |
| This disclaimer address confirms nor during that this individual may or may not have a subst                                                                                                    | and the distribution we are sufficient to a sufficient to a su |
| directly. This information that been disclosed to you from records protected by Federal confidentiality rules<br>of this information unless further disclosure is expressly permitted by the written consent of the perso<br>authorization for the release of medical or other information is NOT sufficient for this purpose. The Federal<br>alcohol or drug abuse patie | ance use unsorter, we recomming you expure these nates with the person<br>(42 CFR Part 2). The Federal rules prohibit you from making any further disclosure<br>on to whom it pertains or as otherwise permitted by 42 CFR Part 2. A general<br>rules festrict any use of the information to craminally investigate or prosecute any<br>nt.                                                                                                    |
| Copyright © 2013 Aetna Bette                                                                                                    | ar Health                                                                                                    |

\*The State Health Plan website may look a little different.

### **Obstetrical Needs Assessment Form (ONAF)**

Here you can complete a previously submitted ONAF, based on the status section.

| Home page My patier                                     | My information                   |                      |            |
|---------------------------------------------------------|----------------------------------|----------------------|------------|
|                                                         | my mormadon                      |                      |            |
| Patient contact inf                                     | ormation Assessments             | 6                    |            |
| Assessments for Ms.J<br>A new ONAF is required for each | pregnancy.                       |                      |            |
| ONAF Instructions                                       |                                  |                      |            |
| Existing ONAF must be complete                          | ed prior to opening a new one. 🧲 | -                    |            |
| /iew Existing ONAFs 🔺                                   | _                                |                      |            |
| Date                                                    | Status                           |                      |            |
| 12/10/2013                                              | Open                             | View ONAF Assessment | Print ONAF |
| 11/04/2013                                              | Complete                         | View ONAF Assessment | Print ONAF |
|                                                         |                                  |                      |            |
|                                                         |                                  |                      |            |

\*The State Health Plan website may look a little different.

### **Obstetrical Needs Assessment Form (ONAF) - Continued**

Here is what the ONAF looks like through the portal. The star (\*) indicates a required field.

| <u>aet</u>                            | na                                                                                                    |         |                                |             |                |                    |                                    |  |
|---------------------------------------|----------------------------------------------------------------------------------------------------|---------|--------------------------------|-------------|----------------|--------------------|------------------------------------|--|
| Home page My patte                    | nts My inform                                                                                                    | ation   |                                |             |                |                    |                                    |  |
| Created By                            |                                                                                                    |         | Date and Tir                   | ne          |                |                    | • Status                           |  |
| VINCENT E BALDINO                     | NCENT E BALDINO                                                                                                    |         | 2013 10:40:25 AM               |             |                |                    | C Open                             |  |
| OB/Gyn Office Inform<br>Practice Name | nation:                                                                                                    |         | Phone                          |             | * Fax          |                    | * MAID                             |  |
| Provider Practice                     |                                                                                                    |         | (999) 999-9999                 |             | (999) 999-9999 |                    | 9999999999                         |  |
| Date Initially Entered<br>11/14/2013  | 28-32 Weeks Date                                                                                                    | Entered | Post                           | partum Date | Entered        | * Form (<br>Rosena | Completed By<br>Saunders           |  |
| Member's Infomation                   | :<br>Last Nam                                                                                                    | 0       |                                | DOB         |                | Age                |                                    |  |
| ISABELLE                              | BELE                                                                                                    |         |                                |             | 1978           |                    |                                    |  |
| Mem.ID/MAID#                          | Member's Health Plan<br>ABH - Pennsylvania                                                                                                    |         | Healthy Beginnings Plus Member |             | * He           | * Home Phone       |                                    |  |
| 0000094680                            |                                                                                                    |         |                                |             | (99            | (999) 999-9999     |                                    |  |
| Alternate Phone                       | Language                                                                                                    | (5)     |                                | Hospital    | for Delivery   |                    | * 1st Prenatal Visit<br>11/14/2013 |  |
| EDC by                                | * Date                                                                                                    | *by *0  | ate                            | GA at 1st   | t Visit        | • G                | iravida                            |  |
| 03/10/2014 🔽 LMP                      | 05/28/2013                                                                                                    | 11 US   | /14/2013                       |             |                | 2                  |                                    |  |
| Full Term                             | Pre-Term                                                                                                    | • /     | B                              |             | * SAB          |                    | TAB                                |  |
| 1                                     | 0                                                                                                    | 0       |                                |             | 0              |                    | 0                                  |  |
| Living                                | Height                                                                                                    |         | Weight                         |             | BMI            |                    | * Date/Last P                      |  |
|                                       | - person de la composition de la composition de |         |                                |             | 1              |                    | 00111/2012                         |  |

\*The State Health Plan website may look a little different.

### **My Information**

Here you can update your contact information.

| Betna Mello Hello                                                                 |                                                                |                                                          |  |  |  |
|-----------------------------------------------------------------------------------|----------------------------------------------------------------|----------------------------------------------------------|--|--|--|
| lome page My patients M                                                           | y information                                                  |                                                          |  |  |  |
| Any updates made here will not affect of<br>payment or if you have any questions. | laims payment. Please contact Provider Serv                    | ices at (866) 638-1232@ to update information for claims |  |  |  |
| Main phone<br>215                                                                 | Main fax<br>2157261257                                         | Secondary phone<br>No phone entered                      |  |  |  |
| Mailing address<br>5737 Chester Ave<br>Philadelphia , PA 19143                    | Physical address<br>5737 Chester Ave<br>Philadelphia, PA 19143 |                                                          |  |  |  |
| You can add/edit an additional fax num                                            | ber and edit your e-mail address below.                        |                                                          |  |  |  |
| Provider identified fax                                                           | E-mail ad                                                      | E-mail address                                           |  |  |  |

\*The State Health Plan website may look a little different.

### End of Guide